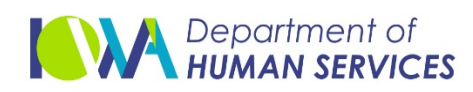

#### <u>WISE</u>

To access the WISE home page, click <a href="https://intra.dhs.state.ia.us/im\_wise/home/dashboard">https://intra.dhs.state.ia.us/im\_wise/home/dashboard</a>

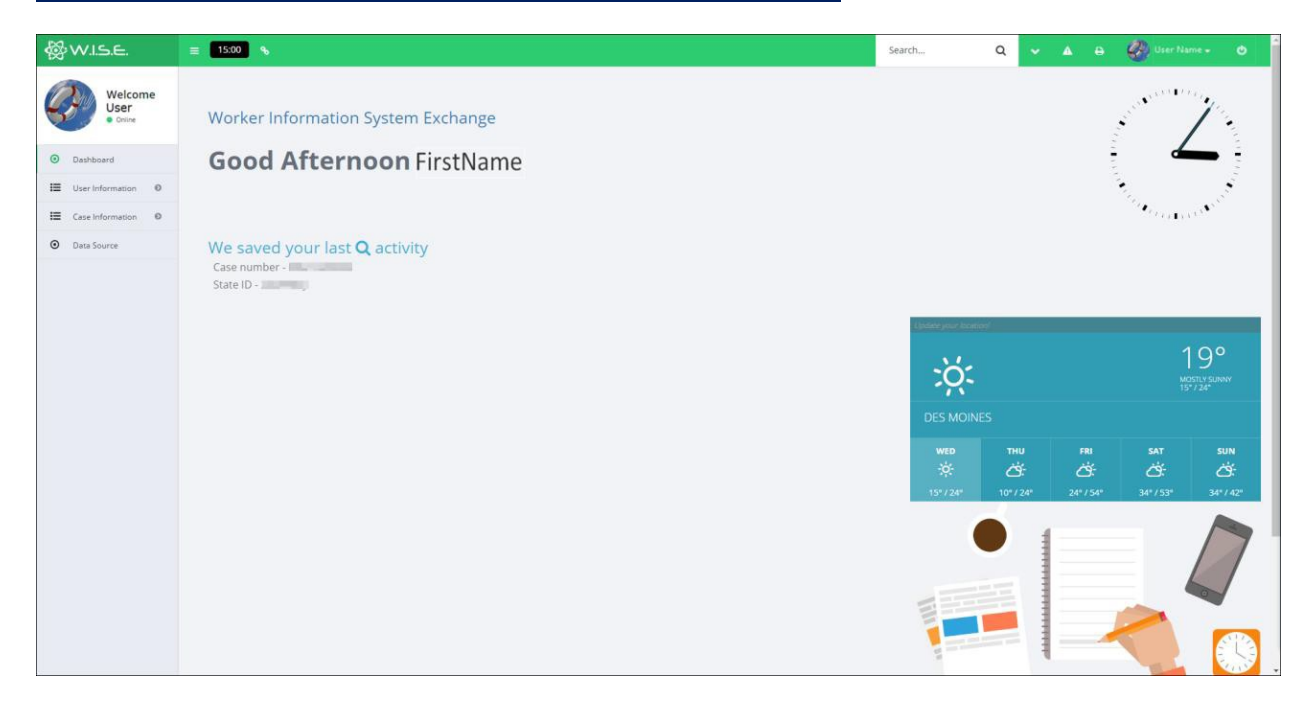

You can search for person by SSN or SID in the search box indicated below. Click the looking glass to begin the search.

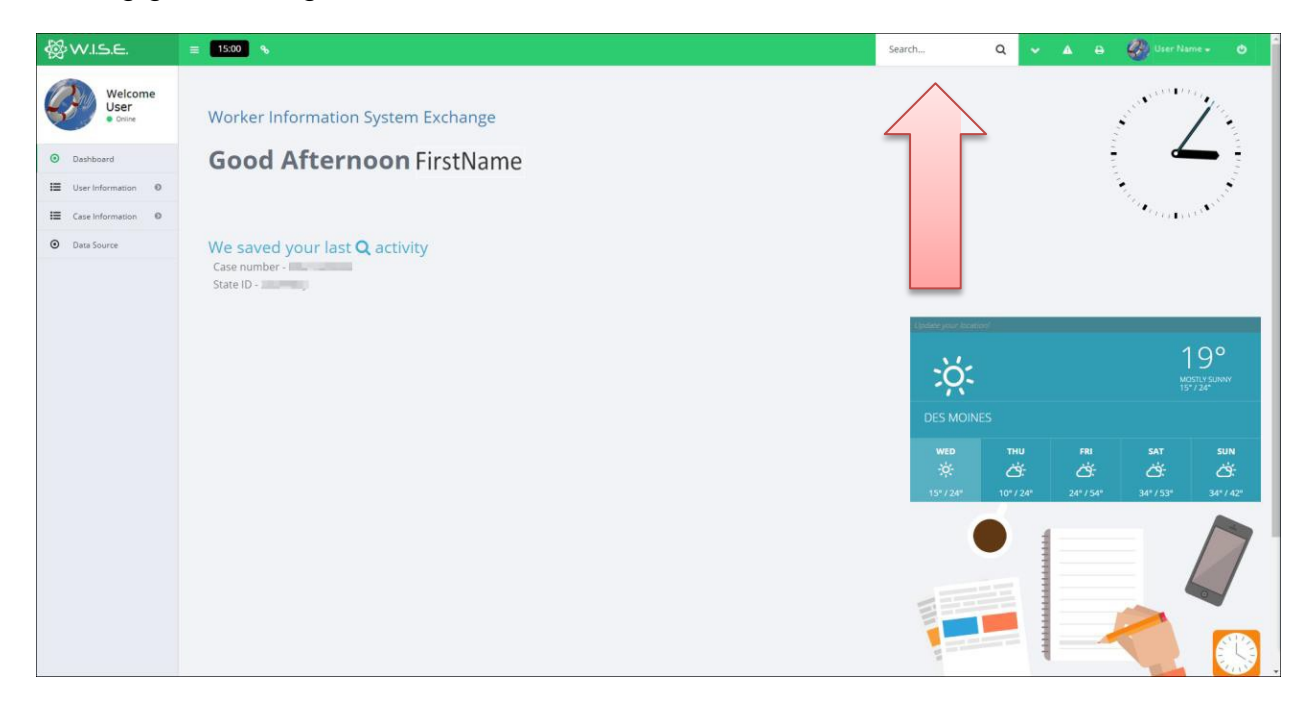

If you don't have the Social Security Number or State ID, you can conduct an Advance Search by clicking the down arrow to the right of the looking glass.

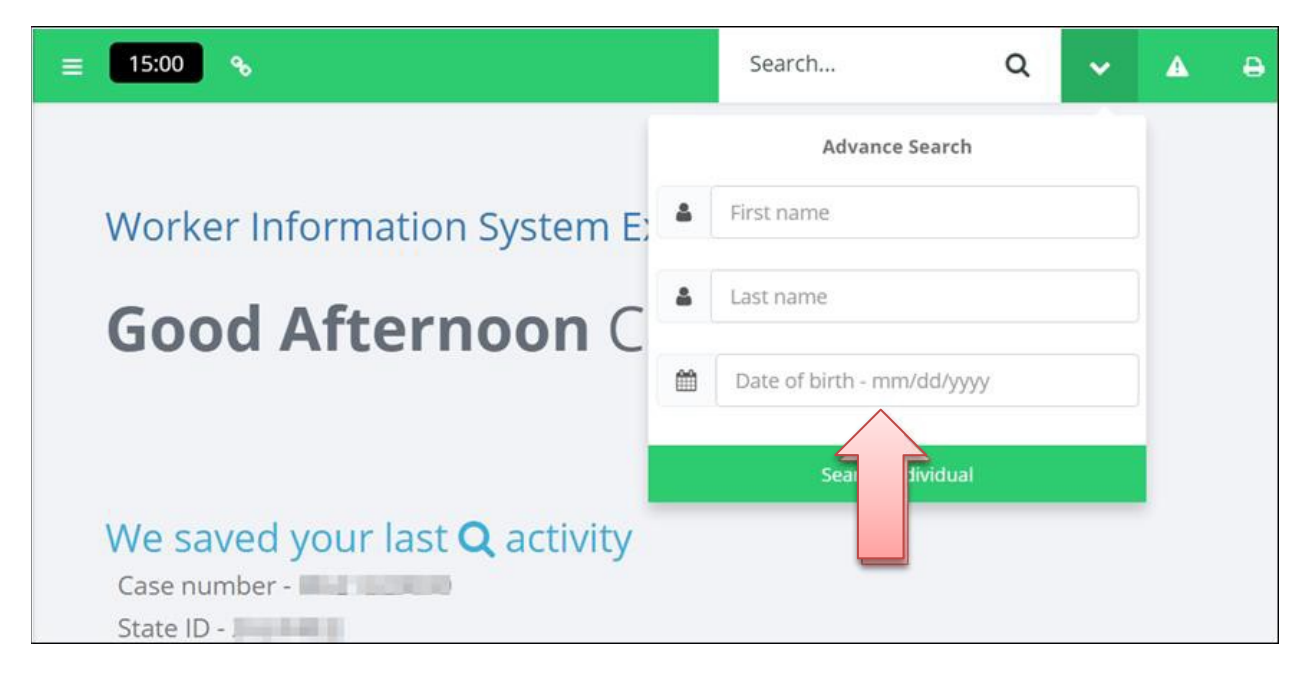

Advance Search allows a search by first and last name. DOB is not required but can be used to further refine the search results. To complete an Advance Search, a minimum of two letters of the first and two letters of the last name are required. This can be helpful when you are uncertain of the spelling of a name. Remember to look for spelling variations (i.e., Smith, Smyth or John, Jon, Jonathan).

After completing the applicable entry fields in the Advanced Search, click the green bar at the bottom of the drop down menu.

|--|

A list of search results will be displayed.

| 24 results found for: "dawn johnson "<br>Register time (\$2862073 seconds) |            |
|----------------------------------------------------------------------------|------------|
| Female DAWN , JOHNSON Social Security Number - 45 7 State ID - 2 A         | 09/12/2007 |
| Female DAWN , JOHNSON Social Security Number - 4 18 State ID - 10          | 05/30/1954 |
| Female DAWN , JOHNSON Social Security Number -/ State ID - 1 G             | 02/15/1957 |
| Female DAWN JOHNSON Social Seer by Number - 88 State ID - 2006             | 07/07/1959 |
| Fernale DAWN, JOHNSON Soc                                                  | 10/23/1959 |
| TANKA INANIAN SANTAN AND AND A STATE OF A                                  | 06077001   |

Select the best option by clicking on the name.

Selecting a search result will advance the user to the Individual screen in WISE, which consists of three sections. The top of the Individual screen displays the person's SSN, SID, DOB, age, SID, gender, and information about citizenship and identity.

| 99-9999<br>10007<br>ars ald                                                                                                    | 9999999A         |                                       | CITIZENSHIP<br>03/25/2009 - 0/87H CERTIFICATE<br>IDENTITY<br>03/25/2009 - AFFIDAVIT OF ID BY PA | ARENT/GUARDIAN FOR UNDER 16                                        |                         |
|----------------------------------------------------------------------------------------------------|------------------|---------------------------------------|-------------------------------------------------------------------------------------------------|--------------------------------------------------------------------|-------------------------|
| e Individuals                                                                                                    |                  |                                       |                                                                                                 |                                                                    |                         |
| 6 / MARCE BC                                                                                                    | WURS             |                                       |                                                                                                 |                                                                    |                         |
| MA 80 5 - 9999999                                                                                                    | В                | 8 999-99-                             | R BC 125 - 9999999C<br>9999                                                                     | DAWN IOHNSON - 9999999A<br>999-99-9999                             | ER M 99999990           |
| Female                                                                                                    |                  | Male                                  |                                                                                                 | Female                                                             | Male                    |
| -                                                                                                    |                  |                                       |                                                                                                 |                                                                    |                         |
| Pf 99999<br>999-99-9999<br>C CASA2227 & 7 journ and<br>Multic                                                                                                    | 995              |                                       |                                                                                                 |                                                                    |                         |
| Pr 1 N 99999<br>999-99-9999<br>O 00002007 & 7 years and<br>Mate                                                                                                    | 996              |                                       |                                                                                                 |                                                                    |                         |
| Piere A Service Service Servic                                                                                                    | 199E             | _                                     |                                                                                                 |                                                                    |                         |
| P 99999<br>999-9999<br>C Madazon 2 Paramete<br>Nate<br>Vidual Cases<br>D 6 / MA                                                                                                    | BC S             | M757                                  | 498809 / MA BC S                                                                                | M B / MA BC                                                        | <b>15</b>               |
| Piere a Marine Spage<br>Spage-spage<br>State<br>Vidual Cases<br>De 6 / MA<br>Association of the spage<br>Association of the spage<br>Association of the space<br>Association of the space<br>Association of the space<br>Association of the spage<br>Association of the space<br>Association of the space<br>Associati | BC S<br>Medicald | M757<br>00 Aid Type 6<br>93 Fund Code | 498809 / MA BC IS<br>Jaconii<br>De 03 MED Aid Type<br>S co                                      | M 8 / MA BC<br>COLOR<br>00 Ald Type 308<br>19 Fund Code 9<br>00 Mc | RS<br>17.pp 308<br>Chad |

The bottom of the screen shows the open and closed cases associated with the selected individual. The name at the top of each box represents a head of household on that case. The blue cases are open cases and the orange cases are closed.

Click the name on blue boxes for a case summary including household members and their identifying information.

| Case Summary                                                                                     |                  |                     |                                                       |                                                                  |                                                            |                     |                                                                               | Generic Release                                                              |
|--------------------------------------------------------------------------------------------------|------------------|---------------------|-------------------------------------------------------|------------------------------------------------------------------|------------------------------------------------------------|---------------------|-------------------------------------------------------------------------------|------------------------------------------------------------------------------|
| Mine secures<br>Apartment 1<br>100 Main Street<br>Annow JA 55555<br>(113)999-9999<br>Mine Bosses | 82CMX1           | O Review/Rec        | Cert Dates<br>MED-Last 10 - 2014<br>FA-Last 11 - 2016 | C App Dates<br>MED 12/11/2008<br>FA 10/25/2016<br>FIP 03/12/2010 | MED<br>CANCELLED<br>Season Date 10/31/2015<br>Aul Type 308 | FAC<br>NEVER OPENED | FA<br>RECPENED<br>Status Dune 11/01/2016<br>Aul Type 308<br>Status Reason 523 | FIP<br>DENIED<br>Status Date (19/31/2010<br>Ad Type 308<br>Status Reason 200 |
| Individuals                                                                                      |                  |                     |                                                       |                                                                  |                                                            |                     |                                                                               |                                                                              |
| TC BC S - 9999999F<br>999-99-9999<br>0 10/28/1981 & 35 years old<br>Mate Spouse                  | MED<br>Cancelled | FAC<br>Never opened | FA<br>Denied                                          | FIP<br>Never opened                                              |                                                            |                     |                                                                               | ABAWD                                                                        |
| MAI BC • 99999998<br>999-99-9999<br>© 01317181 & 30 years old<br>Female H 01H                    | MED<br>Cancelled | FAC<br>Never opened | FA<br>Respond                                         | FIP<br>Denied                                                    |                                                            |                     |                                                                               | ABAWD                                                                        |
| ER BC 5 - 9999999C<br>999-99-999<br>0 37/5/2002 4 12 years on<br>Mate Child                      | MED<br>Cancelled | FAC<br>Never opened | FA<br>Respond                                         | FIP<br>Denied                                                    |                                                            |                     |                                                                               | ABAWD                                                                        |
| DAWN JOHNSON - 9999999A<br>999-99-9999<br>0 99122007 & 9 years old<br>Female Child               | MED<br>Cancelled | FAC<br>Never opened | FA<br>Respend                                         | FIP<br>Denied                                                    |                                                            |                     |                                                                               | ABAWO                                                                        |
| PE I M.I - 9999999E<br>999-99-9999<br>© 000002007 & 7 years old<br>Mate Child                    | MED<br>Cancelled | FAC<br>Never opened | FA<br>Reopened                                        | FIP<br>Denied                                                    |                                                            |                     |                                                                               | ABAWO                                                                        |

Copy and paste the Case Summary Page, as displayed above, on all open cases.

The green box provides the contact information for the family. The grey box indicates the service that is open. The individuals listed indicate the household and who has the open service(s) in the home.

Go through the individuals; use this information to update household members.

| MED               | FAC          | <b>FA</b>         | <b>FIP</b>        |
|-------------------|--------------|-------------------|-------------------|
| CANCELLED         | NEVER OPENED | REOPENED          | CANCELLED         |
| Status Date       |              | Status Date       | Status Date       |
| 02/28/2015        |              | 02/01/2017        | 08/31/2015        |
| Aid Type 308      |              | Aid Type 091      | Aid Type 091      |
| Status Reason 610 |              | Status Reason 175 | Status Reason 087 |

- MED Medicaid
- FAC Facility (this will indicate if there is an open waiver) If there is an indication of an open waiver, then you will be required to complete an IMPA look up.
- FA Food Assistance
- FIP Family Investment Program

\* Helpful Hint, on most cases there is a relationships section located on the case summary page. This can be helpful when determining relationships in the home. This is not a required look up.

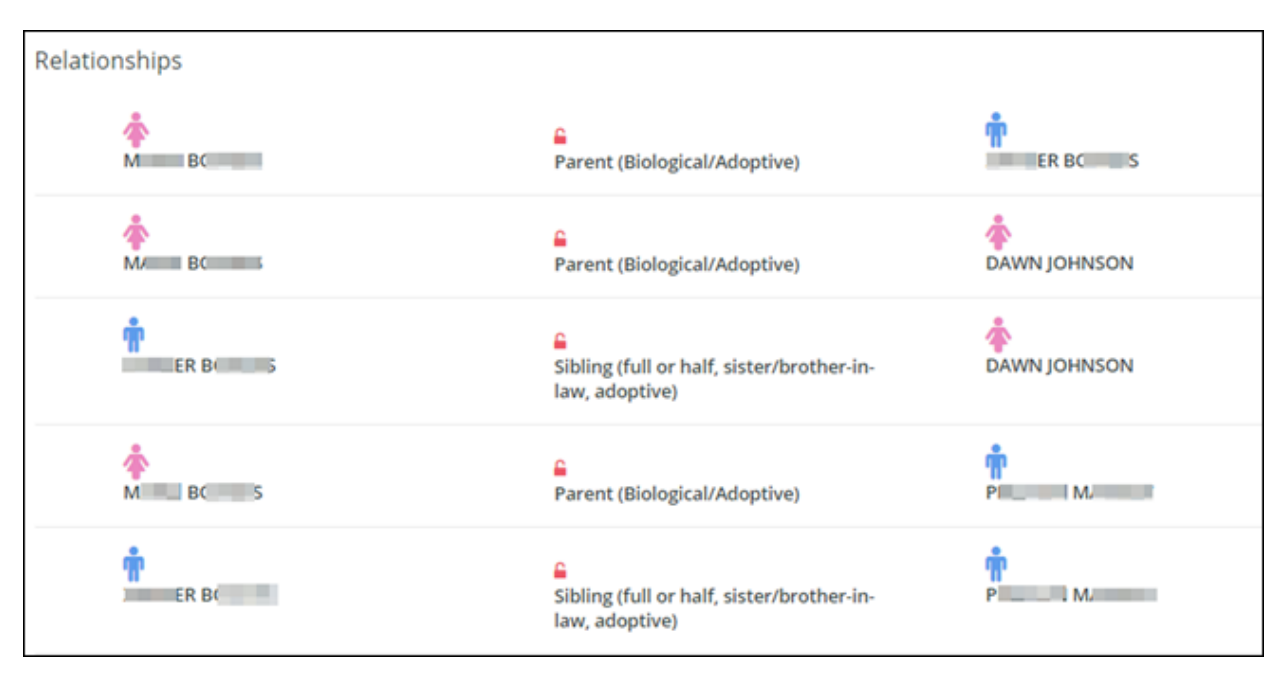

### ICAR (Iowa Collection and Reporting System)

After logging into <u>NES</u> (Passport) and selecting production, type "ICAR" and press Enter.

The ICAR Confidentiality and Security screen will display.

Pause/Break to access ICAR.

| D479HM00 IOWA          | COLLECTION AND  | REPORTING SYST  | EM DATE:           | 02/08/17  |
|------------------------|-----------------|-----------------|--------------------|-----------|
|                        | CONFIDENTIAL IT | Y & SECURITY    | TIME:              | 145842    |
|                        | ***             | TNG***          |                    |           |
| THIS SYSTEM MOV CONTOT |                 | TINEOPMOTION    |                    | п то      |
| OUTUODIZED NEEDE ONLY  | N 0.3 GOVERNMEN | COECO HOE MIO   | USE OF MODIFICOT   |           |
| HUTHURIZED USERS UNLT. | UNHUTHURIZED H  | CCESS, USE, MIS | USE, UR MUDIFICHI  |           |
| THIS COMPUTER SYSTEM O | R OF THE DATA C | ONTAINED HEREIN | OR IN TRANSIT TO/  | FROM THIS |
| SYSTEM CONSTITUTES A V | IOLATION OF TIT | LE 18, UNITED S | TATES CODE, SECTIO | DN 1030,  |
| AND MAY SUBJECT THE IN | DIVIDUAL TO CRI | MINAL AND CIVIL | PENALTIES PURSUAN  | ит то     |
| TITLE 26, UNITED STATE | S CODE, SECTION | S 7213, 7213A ( | THE TAXPAYER BROWS | SING      |
| PROTECTION ACT), AND 7 | 431.            |                 |                    |           |
| THIS SYSTEM AND EQUIPM | ENT ARE SUBJECT | TO MONITORING   | TO ENSURE PROPER   |           |
| PERFORMANCE OF APPLICA | BLE SECURITY FE | ATURES OR PROCE | DURES. SUCH MONITO | DRING MAY |
| RESULT IN THE ACQUISIT | ION, RECORDING, | AND ANALYSIS O  | F ALL DATA BEING   |           |
| COMMUNICATED, TRANSMIT | TED, PROCESSED, | OR STORED IN T  | HIS SYSTEM BY A US | SER.      |
| IF MONITORING REVEALS  | POSSIBLE EVIDEN | CE OF CRIMINAL  | ACTIVITY, SUCH EVI | IDENCE    |
| MAY BE PROVIDED TO LAW | ENFORCEMENT PE  | RSONNEL.        |                    |           |
|                        |                 |                 |                    |           |
| ANYONE USING THIS SYST | EM EXPRESSLY CO | NSENTS TO SUCH  | MONITORING.        |           |
| * *                    | **PRESS CLEAR T | O ACCESS ICAR** | * *                |           |

#### Name Search

The Main Menu screen will display.

To conduct a search, place an "S" on the line next to NAMESRCH and press Enter.

| D479HM01     | IOWA COLLECTION | AND REPORTING SYSTEM        | DATE: | 02/08/17                              |
|--------------|-----------------|-----------------------------|-------|---------------------------------------|
|              | MA              | IN MENU                     | TIME: | : : : : : : : : : : : : : : : : : : : |
|              |                 |                             | PAGE: | 1                                     |
|              |                 |                             |       |                                       |
|              | S NAMESRCH      | NAME SEARCH                 |       |                                       |
|              | CHILD           | CHILD                       |       |                                       |
|              | _ VCORTORD      | VIEW COURT ORDERS           |       |                                       |
|              | _ VOBLIG        | VIEW OBLIGATION DETAILS     |       |                                       |
|              | _ VCASE         | VIEW CASE                   |       |                                       |
|              | _ VOBLGLST      | VIEW OBLIGATION LIST        |       |                                       |
|              | _ VMEDICAL      | VIEW MEDICAL INFO           |       |                                       |
|              | _ VINSURER      | VIEW INSURER INFO           |       |                                       |
|              | _ CASEMTCH      | IABC/FACS/ICAR CASE MATCH   |       |                                       |
|              | _ REFER2        | IABC/FACS/ICAR NCP DATA     |       |                                       |
|              | _ REFER3        | IABC/FACS/ICAR OBL/PMT/INS  |       |                                       |
|              | _ AUTOASTM      | AUTO ASSIGNMENT/TERMINATION | 1     |                                       |
|              | _ VPAYHIST      | VIEW PAYMENT HISTORY        |       |                                       |
|              | _ VPAYREC       | VIEW PAY RECORDS            |       |                                       |
|              |                 |                             |       |                                       |
|              |                 |                             |       |                                       |
|              |                 |                             |       |                                       |
|              |                 |                             |       |                                       |
| NEXT SCREEN: | NOTES:          |                             |       |                                       |

The Name Search screen will display.

Enter SSN if known. If not, enter name of child or parent.

You can also search for a client by Phone Number, Court Order Number, State ID, or Similar Sound. (Please choose only one field to complete the search.)

| D479HC15                         | IOWA COLLECTION                               | AND REPORT     | ING SYSTEM  | DATE: 02/08/17                       |   |
|----------------------------------|-----------------------------------------------|----------------|-------------|--------------------------------------|---|
|                                  | NAME                                          | SEARCH         |             | TIME: 15:14:11                       |   |
| SSN:                             |                                               |                |             |                                      |   |
| NAME (LFMS): GF                  | RAY                                           | , A            |             |                                      |   |
| PHONE NUMBER.:                   |                                               |                |             |                                      |   |
| CT ORD NBR:                      |                                               |                |             |                                      |   |
| STATE ID                         |                                               |                |             |                                      |   |
| STATLAR SOUND                    |                                               |                |             |                                      |   |
| ETITERS CASE POLE                |                                               | ,<br>E STATUS, | DOB:        |                                      |   |
| TIETERS CHSE ROLL                |                                               |                | DEDCON      | COSE COSE COSE COSE OC               | T |
|                                  |                                               | 300-3EC        | PERSON      | CHSE CHSE CHSE CHSE HC               |   |
| SEL NHME                         |                                               | NUMBER         | ID NBR      | NUMBER ST RULE WRKR UBI              |   |
|                                  |                                               |                |             |                                      |   |
|                                  |                                               |                |             |                                      |   |
|                                  |                                               |                |             |                                      |   |
|                                  |                                               |                |             |                                      |   |
|                                  |                                               |                |             |                                      |   |
|                                  |                                               |                |             |                                      |   |
|                                  |                                               |                |             |                                      |   |
|                                  |                                               |                |             |                                      |   |
|                                  |                                               |                |             |                                      |   |
|                                  |                                               |                |             |                                      |   |
| F5 <mark>=INQ F6</mark> =HISTSRO | CH <mark>F7</mark> =BACK <mark>F8</mark> =FWD | F9=REFRESH     | F10=NAMESRO | CH INFO <mark>enter</mark> =sel detl |   |
| NEXT SCREEN:                     | NOTES:                                        |                |             |                                      |   |
| PLEASE PRESS F5 TO               | D INQUIRE                                     |                |             |                                      |   |
|                                  |                                               |                |             | R 3 C 17 CDPYPBE                     |   |

Hit Enter and F5 to search.

A list of potential search result matches will display.

Press F8 to forward to the next page of results if necessary.

To inquire on a case, place an "X" on the SEL column next to the potential match.

| D479HC15           | IOWA | COLLECTION<br>NAME | AND<br>SEAR | REPORTING<br>CH | SYSTI | EM  | Di<br>T    | ATE:<br>IME: | 02/08<br>15:20 | /17<br>:15 |
|--------------------|------|--------------------|-------------|-----------------|-------|-----|------------|--------------|----------------|------------|
| SSN:               |      |                    |             |                 |       |     |            |              |                |            |
| NAME (LFMS): GRA   | ٩Y   |                    | A           |                 |       |     |            |              |                |            |
| PHONE NUMBER.:     |      |                    |             |                 |       |     |            |              |                |            |
| CT ORD NBR:        |      |                    |             |                 |       |     |            |              |                |            |
| STATE ID:          |      |                    |             |                 |       |     |            |              |                |            |
| SIMILAR SOUND:     |      |                    |             |                 |       |     |            |              |                |            |
| FILTERS:CASE ROLE. |      | CASE               | STA         | ITUS: D         | 0B:   |     | <b>WRI</b> | KR ID        | ):             |            |
| <b>~</b>           |      |                    | SO          | IC-SEC          | PER   | SON | CASE CASE  | CASE         | CASE           | ACT        |
| SEL NAME           |      |                    | N           | IUMBER          | I D I | NBR | NUMBER ST  | ROLE         | E WRKR         | OBL        |
| X AARON GRAY       |      |                    |             |                 |       |     | С          | PAYC         | DR DRN         | 3          |

A detail screen will provide SSN and DOB.

Verify that these are correct and enter/update demographic information in JARVIS as needed.

| D479HC06 II           | OWA COLLECTIO | IN AND REPORTING SYST   | EM DATE: 09/24/15            |
|-----------------------|---------------|-------------------------|------------------------------|
|                       |               | CHILD                   | TIME: 16:12:02               |
|                       | DISA          | BILITY: DRI:            | FVI:                         |
| CASE NUMBER           | 999999        | FC IABC CASE NUMBER     |                              |
| CHILD RESIDES WITH    | PAYEE: Y      | FACS ID                 | : 0000000 UNXREF?:           |
| B/C NO: -             |               | VERIFY BIRTH INFO:      | REQT BIRTH CERT:             |
| NAME (LFMS):          | DOE           | : JOHN                  | : MICHAEL :                  |
| SEX (F/M):            | M             | RELATIONSHIP TO PAY     | EE.: SON                     |
| SSN                   | 999-99-9999   | PAYEE LEGAL PARENT      | (Y/N): Y                     |
| CNTY OF RESIDENCE .:  | 19            | STATE OF BIRTH          | : IA CNTY: 96                |
| BIRTHDATE             | 09 03 2010    | EMAN/DUR END DATE       | : 09 03 2028 LTR:            |
| EMAN/DUR TYPE         | R             | EMAN/DUR MET (Y/N).     | : N SCHOOL:                  |
| STATE ID:             |               | BIRTH FACILITY          | : 96-01 FED BEN:             |
| CURRENT ACCT TYPE .:  | 18            | CURRENT START DATE.     | : 07 01 2014                 |
| NEXT ACCT TYPE:       |               | NEXT START DATE         | : 00 00 0000                 |
| FCRU CASE WORKER:     |               | EMAN RETURN:            | : 00 00 0000                 |
| GEN CONT. SERVICE.:   | CORRECT       | TION FLAG: N CORRECT    | ION START DATE               |
| BORN DUT OF WEDLCK:   | Y             | PATERNITY ESTABLISH     | ED.: Y 12 17 2010 HOW: P     |
| COMMENTS:             |               | CORRECT                 | ION RUN DATE 09 18 2014      |
|                       |               |                         |                              |
|                       |               |                         |                              |
| F2=ADD, F3=MOD, F4=DE | L,F5=INQ,F6=0 | CHILD2, F7=BCK, F8=FWR, | F9=RFSH, F10=PATAFF, F13=HST |
| NEXT SCREEN:          | NOTES:        |                         | F12=XREFVER                  |
| ERSON IS CROSS REFE   | RENCED.       | CASE PARTICIP           | ANT AT RISK. PF16-DETAILS    |
| e SSL                 |               |                         | R 5 C 28 CDPYA7C             |

#### CHILD2

Press F6 to access the CHILD2 screen, which will indicate if TPR has occurred.

| D479HC46           | IOWA   | COLLECTION   | AND  | REPORTING | SYST  | TEM DATE:         | 02/08/17 |
|--------------------|--------|--------------|------|-----------|-------|-------------------|----------|
|                    |        | CH           | ILD2 |           |       | TIME:             | 15:34:34 |
|                    |        |              |      |           |       |                   |          |
| CASE NUMBER        |        |              | EST  | BY-PASS:  | TER   | DATE: 02 23 2015  |          |
| NAME (LFMS)        |        |              |      |           |       | MICHAEL-DUANE     |          |
| PLACEMENT ADDRESS. |        |              |      |           |       | DATE OF ADDRESS:  | 00 00 00 |
| PLCMNT ADDR LINE 2 | 2 :    |              |      |           |       |                   |          |
| CITY/STATE/ZIP     |        |              |      |           |       |                   |          |
| HOME/MAILING ADDR. |        |              |      |           |       |                   |          |
| H/M ADDR LINE 2    |        |              |      |           |       |                   |          |
| CITY/STATE/ZIP     |        |              |      |           |       | SOURCE: FACSH     |          |
| FACS WORKER        |        |              |      | F         | FACS  | CASE WORKER : CSB | 3 34     |
| FACS WORKER PHONE. |        |              |      |           |       |                   |          |
| FC ENTRY DATE      |        |              |      |           |       |                   |          |
| LENGTH OF STAY     |        |              |      |           |       |                   |          |
| POST LIVING ARRANG | GEMEN. | í :          |      |           |       |                   |          |
| PARENTAL RIGHTS TE | ERM/CO | ): 02 18 201 | 15   | CSF       | RU AS | SSIST PA:         |          |
| COMMENTS:          |        |              | ı    |           |       |                   |          |
|                    |        |              |      |           |       |                   |          |

# Copy and Paste the CHILD2 Screen into the ICAR tab under the system checks in JARVIS.

**Note**: If a TPR has occurred and there is no known adoption, enter the non-custodial parent as "TPR Mom" or "TPR Dad" on the collateral screen in JARVIS.

#### **REFER2**

Hit Pause/Break to navigate back to the Main Menu screen.

To view non-custodial information, place an "S" on the line next to REFER2 and press Enter.

| D479HM01 | IOWA COLLECTION AN<br>Main | ND REPORTING SYSTEM<br>MENU | DATE:<br>TIME:<br>PAGE: | 02/08/17<br>: :<br>1 |
|----------|----------------------------|-----------------------------|-------------------------|----------------------|
|          | NAMESRCH                   | NAME SEARCH                 |                         |                      |
|          | CHILD                      | CHILD                       |                         |                      |
|          | VCORTORD                   | VIEW COURT ORDERS           |                         |                      |
| _        | VOBLIG                     | VIEW OBLIGATION DETAILS     |                         |                      |
| _        | VCASE                      | VIEW CASE                   |                         |                      |
|          | VOBLGLST                   | VIEW OBLIGATION LIST        |                         |                      |
|          | VMEDICAL                   | VIEW MEDICAL INFO           |                         |                      |
| <u> </u> | VINSURER                   | VIEW INSURER INFO           |                         |                      |
|          | CASEMTCH                   | IABC/FACS/ICAR CASE MATCH   |                         |                      |
| S        | REFER2                     | IABC/FACS/ICAR NCP DATA     |                         |                      |
|          | REFER3                     | IABC/FACS/ICAR OBL/PMT/INS  |                         |                      |
|          | AUTOASTM                   | AUTO ASSIGNMENT/TERMINATION |                         |                      |
|          | VPAYHIST                   | VIEW PAYMENT HISTORY        |                         |                      |
|          | VPAYREC                    | VIEW PAY RECORDS            |                         |                      |
|          |                            |                             |                         |                      |

The REFER2 screen will provide demographic information on the non-custodial parent. Review the "Alleged Father" field on the REFER2 Screen to determine if paternity has been established.

- If "N": Paternity has been established.
- If "Y": Paternity has NOT been established. (Enter the non-custodial parent as "Unknown, ICAR Mom" or "Unknown, ICAR Dad" on the collateral screen in JARVIS.)

| D479HR51 IOWA COLLECTION AND REPORTING SYSTEM                   | DATE:     |
|-----------------------------------------------------------------|-----------|
| IABC/ICAR -REFER2- NCP DATA                                     | TIME:     |
| ICAR CASE NUMBER: 456446 IABC NUMBER: 0691480009                |           |
| ALLEGED FATHER: N                                               |           |
| GOOD CAUSE.: N                                                  |           |
| *** ENTER NON-CUSTODIAL PARENT DATA BELOW ***                   |           |
| NAME (LFMS): GRAY :                                             |           |
| SEX (F/M) M SSN                                                 |           |
| RACE: CAUC WEIGHT: 140 HEIGHT: 5 10 HAIR: BRN                   | EYES: BLU |
| SIBLING(S) IN PLACEMENT? (FOR FC REFERRALS ONLY):               |           |
| ADDRESS LINE 1:                                                 |           |
| ADDRESS LINE 2:                                                 |           |
| CITY/STATE/ZIP: COUNTRY:                                        |           |
| PHONE NUMBER: 000 000 - 0000                                    |           |
| EMPLOYER NAME:                                                  |           |
| ADDRESS LINE 1:                                                 |           |
| ADDRESS LINE 2:                                                 |           |
| CITY/STATE/ZIP: : :                                             |           |
| COMMENTS:                                                       |           |
| STATES HE LIVES IN JESUP, HIS NAME IS ON BIRTH CERT             |           |
|                                                                 |           |
| F2=ADD, F3=MOD, F5=INQ, F6=REFER3, F7=BACK, F8=FWD, F9=REFRESH, | F10=ICSC  |
| NEXT SCREEN: NOTES:                                             |           |
| SSN ON THIS CASE IS PROTECTED. ADD TO COMMENT IE NEED CHANGED   |           |

Copy and Paste the REFER2 screen into ICAR tab under Systems Checks in JARVIS. If address is listed, enter into JARVIS.

Complete the steps above for all children identified as victim(s) in the household.

## Criminal – Iowa Courts Online

- 1. To begin a criminal case search go to: https://www.iowacourts.state.ia.us
- 2. Click on "Start a Case Search Here!" hyperlink.

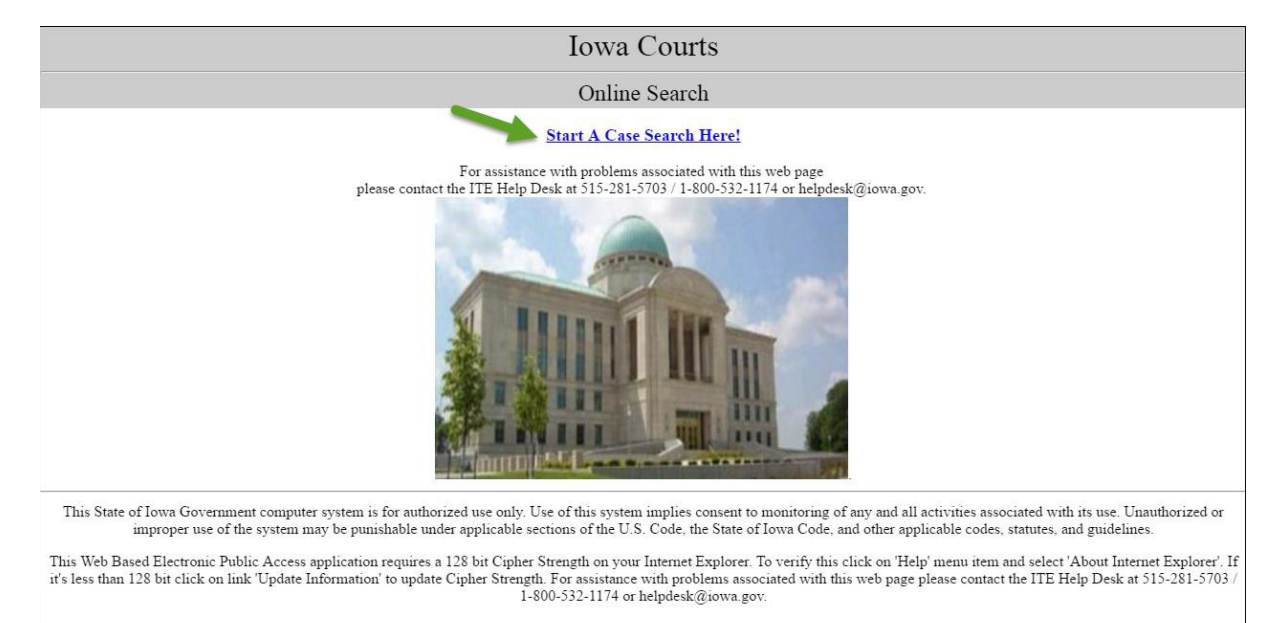

3. Click "Case Search" under the Trial Court column on the right side of the screen.

| Iowa Courts Online Search                     | <u>Help</u><br>Home                                                                                                    |
|-----------------------------------------------|----------------------------------------------------------------------------------------------------|
| Search Selection                              | New Search                                                                                                    |
| "Registere                                    | d users are limited to 1000 searches per calendar day"                                                                                                    |
| Appellate Court                               | Trial Court                                                                                                    |
| Case Search (Available to all users)          | Case Search (Available to all users)                                                                                                    |
|                                               | Note: Use this search to perform a statewide search on a limited number of fields. The search results are cases entered into the ICIS System through the end of the last business day. Once a case is selected from the search results, the case data displayed is up-to-theminute as entered by the Clerk of Court. |
|                                               | Payment Search                                                                                                    |
|                                               | Note: Use this search to perform a search specificially designed to find a case and then make a payment on that case. User either 'Case Search' or 'Advanced Case Search' for general queries.                                                                                                    |
| Advanced Case Search (Available to all users) | Advanced Case Search (Reprinted user only)                                                                                                    |
|                                               | Note: This search is used to find up-to-the-minute information as entered by Clerk of Court. Both the search results and case data are current. A county must be selected to start an Advanced Search.                                                                                                    |
|                                               | Sabadula Saarah                                                                                                    |
|                                               | SCHOULD SCHOL (Registered mer only)                                                                                                    |
|                                               | - Select a County - Y Search                                                                                                    |

4. On the Name Search screen, enter the Last Name and First Name of the person you are searching for. To narrow the results, you can select the Role as "Defendant" and Case Type as "Criminal" from the drop down menus.

| N | Image: Search         Case ID Search         Citation | on Nu | umber Search      |                   |
|---|-------------------------------------------------------|-------|-------------------|-------------------|
| ] | Name Search                                           |       |                   |                   |
|   | Last/Firm Name                                        | (     | First Name        | Middle Name       |
|   | Smith                                                 |       | John              |                   |
|   | Alias Last/Firm Name                                  |       | Alias First Name  | Alias Middle Name |
|   |                                                       |       |                   |                   |
| - | Role                                                  | >     |                   |                   |
| - | DEFENDANT                                             |       | ]                 |                   |
|   | Second Name                                           |       |                   |                   |
|   | T                                                     |       |                   |                   |
|   | Last/Firm Name                                        |       | First Name        | Middle Name       |
|   |                                                       |       |                   |                   |
|   | Alian Land/Firm Manag                                 |       | Altas First Manua |                   |
|   | Alias LasvHim Name                                    |       | Alias First Name  |                   |
|   |                                                       |       |                   |                   |
|   | Role                                                  |       | 1                 |                   |
|   | ALL                                                   | •     |                   |                   |
|   | County                                                |       |                   |                   |
|   | ALL V                                                 |       |                   |                   |
|   | Case Type                                             |       |                   |                   |
|   | CRIMINAL V                                            |       |                   |                   |

5. Type the text in the caption shown in the image for security purposes and click the "Search" button.

| DDÔL .                                    | THE CAPICHA     |
|-------------------------------------------|-----------------|
| Click here for assistance using reCaptcha | Privacy & Terms |

6. The first 200 records that match the specified search criteria will be displayed.

If this is a rejected intake, *Copy and Paste the results screen into the CRIMINAL tab under Systems Checks in JARVIS*.

If this is an accepted intake, click on the Case ID number in blue to view a summary of the case.

| Your query returned more     | Your query returned more than 200 records.     |                   |          |           |  |  |
|------------------------------|------------------------------------------------|-------------------|----------|-----------|--|--|
| A subset of the results (the | e first 200 records found) is shown below.     |                   |          |           |  |  |
| To get full results, go back | t to the search screen and narrow your search. |                   |          |           |  |  |
| <u>Case ID</u>               | Title                                          | Name              | DOB      | Role      |  |  |
| 01071 AGCR194                | ST VS JOHN ALLEN SMITH                         | SMITH, JOHN ALLEN | 02/15/19 | DEFENDANT |  |  |
| 01071                        | * ST VS JOHN ALLEN SMITH*909*/VICT             | SMITH, JOHN ALLEN | 02/15/19 | DEFENDANT |  |  |
| 01071                        | STATE OF IOWA VS SMITH, JOHN ALLEN             | SMITH, JOHN ALLEN | 02/15/19 | DEFENDANT |  |  |
| 01071                        | * ST VS JOHN ALLEN SMITH                       | SMITH, JOHN ALLEN | 02/15/19 | DEFENDANT |  |  |
| 01071                        | ST VS JOHN ALLEN SMITH*909*                    | SMITH, JOHN ALLEN | 02/15/19 | DEFENDANT |  |  |
| 01071                        | STATE OF IOWA VS SMITH, JOHN ALLEN             | SMITH, JOHN ALLEN | 02/15/19 | DEFENDANT |  |  |

7. On the Case Summary screen, click on "[Criminal Charges/Disposition]" located on the header.

| Iowa Courts Online Search                   | 1                                                | Search F             | Results Print All Pages                                             | <u>Help</u><br>Homo                                |
|---------------------------------------------|--------------------------------------------------|----------------------|---------------------------------------------------------------------|----------------------------------------------------|
| Trial Court Case Details                    |                                                  |                      | Back                                                                | New Search                                         |
| [Summary] Parties [<br>Exhibits [Financial] | Long Title] [Filings]<br>[Bonds] Service Returns | Property/Lis Pendens | [Criminal Charges/Disposition]<br>Ziels in this section without [1] | Judgment/Liens<br>tel mer mt. <u>Revister Now!</u> |
| Summary<br>Title: ST VS JOHN ALLEN SMITH    |                                                  |                      |                                                                     |                                                    |
| Trial Court Case ID                         | Originating County                               | Created              | Speedy Trial                                                        | Microfilm Ref                                      |
| 01071 AGCR194                               | BLACK HAWK                                       |                      |                                                                     |                                                    |
| Citation Number                             | Disposition Status                               | Disposition Date     | Reopened Date                                                       |                                                    |
|                                             | GUILTY PLEA/DEFAULT                              |                      |                                                                     |                                                    |

8. The Charges, Dispositions, and Sentences will be displayed. *Copy and Paste the contents of this screen into the Criminal tab in JARVIS System Checks*. Complete this step for each Case ID linked to the defendant.

| Charges, Dispo<br>Title ST VS JO<br>Case: 01071 AG<br>Citation Number | sitions, Sentences<br>FN ALLEN SMITH<br>CR194 BLACK HA | WK)                            |              |                                                           |   |
|-----------------------------------------------------------------------|--------------------------------------------------------|--------------------------------|--------------|-----------------------------------------------------------|---|
| Defendant:                                                            | SMITH, JOHN ALL                                        | EN                             |              |                                                           |   |
| Count 01                                                              | Charge                                                 |                                |              |                                                           |   |
|                                                                       | Charge:                                                | 124.401(5)B                    | Description: | POSSESSION OF A CONTROLLED SUBSTANCE - 2ND OFFENSE (AGMS) |   |
| l.                                                                    | Offense Date:                                          |                                | Arrest Date: | Argainst Syper                                            |   |
|                                                                       | DPS Number:                                            | 6A00RIX-01                     |              |                                                           |   |
|                                                                       | Adjudication                                           |                                |              |                                                           |   |
|                                                                       | Charge:                                                | 124.401(5)11                   | Description: | POSSESSION OF A CONTROLLED SUBSTANCE 2ND OFFENSE (AGMS)   |   |
|                                                                       | Adj.:                                                  | GUILTY - NEGOTIATED/VOLUN PLEA | Adj.Date:    | 02/18/2014                                                |   |
|                                                                       | Adj.Judge:                                             | CALLAHAN, NATHAN               |              |                                                           |   |
|                                                                       | Comments:                                              |                                |              |                                                           |   |
|                                                                       | Sentence                                               |                                |              |                                                           |   |
|                                                                       | Charge:                                                | 124.401(5)8                    | Description: | POSSESSION OF A CONTROLLED SUBSTANCE - 2ND OFFENSE (AGMS) |   |
|                                                                       | Sentence Date:                                         | 02/18/2014                     | Sentence:    | PRESON                                                    |   |
|                                                                       | Appeal:                                                |                                | Sen.Judge:   | CALLAHAN NATHAN                                           |   |
|                                                                       | Facility Type:                                         |                                | Attorneys    |                                                           |   |
|                                                                       | Restitution:                                           | 2                              | Drug:        | Y Extradition:                                            | 8 |
|                                                                       | Lic.Revoked:                                           |                                | DDS:         | N Batterer:                                               |   |
|                                                                       | Fine Amount:                                           |                                | Duration:    | 2. Yeas(a)                                                |   |
|                                                                       | Comment:                                               | 1                              |              |                                                           |   |
|                                                                       | Sentence                                               |                                |              |                                                           |   |

**Note**: The user may want to copy and paste all criminal charges for the perpetrator into a word document and then paste the contents of the word document into the Criminal tab in JARVIS System Checks.

#### Case ID Codes:

AG = Criminal FE = Criminal SR = Criminal SW = Criminal **CO** = Associate Criminal **CY** = Associate Criminal **SM** = Associate Criminal **OW** = OWI **SP** = Civil Equity **PC** = Civil Equity **FP** = Civil Equity **AR** = Criminal **BI** = Birth Records **DE** = Death Records **MA** = Marriage Records **CD** = Civil Dissolution **DA** = Domestic Abuse **EQ** = Civil Equity **US** = Uniform Support **ES** = Probate **GC** = Probate **TR** = Probate AC = Civil Law MH = Mental Health **MJ** = Mental Health **LA** = Civil Law **MS** = Probate **CN** = Change of Name **AT** = Adoptions I = Civil Infractions **C SC** = Small Claims N = Liens L JI = Juvenile Court Services **JV** = Juvenile Court Services **TJ** = Foreign Judgments JW = Jurv**OT** = Other Cases **WR** = Welfare Reform **NT** = License Suspension **FM** = CASH DRAWER ADJUST DEFAULT  $\mathbf{PM} = \mathbf{ICIS}$ CV = Civil **DR** = Civil

## KinderTrack (KT)

1. Access the home page click: <u>http://dhsccmisintra/KinderTrack/</u>

| KindenTrack                 |               |      |                                                                    |           | Send Alert Help Logout          |
|-----------------------------|---------------|------|--------------------------------------------------------------------|-----------|---------------------------------|
| kinder Huck                 | Refresh       |      |                                                                    |           | You will be logged out in 17.59 |
| Kome >                      |               |      | Welcome Amy B Johnson<br>Your last log in was on 12/92016 at 2.111 | n!<br>PM  |                                 |
| Provider     Contact        | Alerts:       |      |                                                                    |           | Options                         |
| - Payment                   | Action Status | From | Subject                                                            | Date Sent |                                 |
| -Reports                    | 1             |      |                                                                    |           |                                 |
| Operator     Administration |               |      |                                                                    |           |                                 |
| Generate Authorization Key  |               |      |                                                                    |           |                                 |

2. To conduct a provider search, click on the Provider tab on the left hand side of the screen. Once clicked, the provider tab will expand. Click "Search."

| Kinder Track ™      | Search Clear                 | _                       |                         |            |
|---------------------|------------------------------|-------------------------|-------------------------|------------|
| < Provider Search > | Salaat                       |                         |                         |            |
| Home                | Select.                      |                         |                         |            |
|                     | Business Name:               | ļ                       | Phone:                  |            |
| <b>⊞</b> -Family    | Last Name:                   |                         | Address:                |            |
| Alerts              | First Name:                  |                         | City:                   |            |
| Search              | Role:                        | Select >>               | State:                  |            |
| Summary             | Provider Type:               | Select >>               | Zin Code:               | Ext:       |
| Provider            | Worker:                      | Select >>               | Languages:              | Select ss  |
| Contacts            | Provider Number:             |                         | Missing Documents:      |            |
| Record Checks       | Status:                      | Select >>               | County of Posidonco     | Colorita a |
| Type of Care        | Tax ID or SSN:               |                         | DHS Service Area:       | Select >>  |
| Rates               |                              |                         | IWD Region:             | Select >>  |
| Profile             |                              |                         |                         |            |
| Notices             | Search Results: No items for | ound                    |                         |            |
| Notes               |                              |                         |                         |            |
| Narratives          | Demoster                     |                         |                         |            |
| Compliance          | кероптя:                     |                         |                         |            |
| RFI                 |                              | Provider Listing Report | Provider Mailing Labels |            |
| Attributes          |                              |                         |                         |            |
|                     |                              |                         |                         |            |
| Eamilies            |                              |                         |                         |            |
| + Contact           |                              |                         |                         |            |
| ■ Payment           |                              |                         |                         |            |

3. Enter Business Name OR First and Last Name of the provider. If the name is unknown, the user can search by provider address. Select the Service Area or County to drill down results. Press Enter to retrieve a list of search results.

|          | Select:               | Provider O Contact     |                      |                          |               |
|----------|-----------------------|------------------------|----------------------|--------------------------|---------------|
|          | Business Name:        | APPLE TREE             | Phone:               | e:                       |               |
|          | Last Name:            |                        | Address:             | S:                       |               |
|          | First Name:           |                        | City:                | y:                       |               |
|          | Role:                 | Select >>              | State:               | e:                       |               |
|          | Provider Type:        | Select >>              | Zip Code:            | e: Ext.:                 |               |
|          | Worker:               | Select >>              | Languages:           | S: Select >>             |               |
|          | Provider Number:      | Coloritor              | Missing Documents:   | s:                       |               |
|          | Tax ID or SSN         | Selection              | County of Residence: | e: Select >>             |               |
|          | Tux ib or 55h.        |                        | DHS Service Area:    | a: <u>Select&gt;&gt;</u> |               |
|          |                       |                        | WD Kegioli.          | 11. <u>3000177</u>       |               |
| Search R | tesults: 14 items fo  | und                    |                      |                          |               |
| ±        | Provider Name         | _                      |                      | Primary Contact          | <u>Status</u> |
|          | Apple Tree (30115)    |                        |                      | c                        | Canceled      |
|          | Apple Tree Adventur   | es-Lakewood (33236)    |                      | Hoskins, Teresa A        | Active        |
|          | Apple Tree Adventur   | es-Norwalk-NBA (27966) |                      | Hoskins, Teresa A        | Active        |
|          | Apple Tree Children's | Center (28339)         |                      | Steckelberg, Krysta A    | Active        |
|          | Apple Tree Children's | Center (24244)         |                      | Elston, Tracy A          | Active        |
|          | Apple Tree Children's | Center (25879)         |                      | Sebben, Crystal A        | Active        |
|          | Apple Tree Children's | Center (26555)         |                      | Ryker, Jennifer A        | Active        |
|          | Apple Tree Children's | Center (26701)         |                      | Torres, Anya A           | Active        |
|          | Apple Tree Children's | Center (27551)         |                      | Anderson, Theresa A      | Active        |
|          | Apple Tree Children's | Center (27653)         |                      | Hassan, Alesia A         | Active        |
| 4.0      | 1                     |                        |                      |                          | _             |

4. Click on the specific Provider Name from the search result list to view Provider Information.

| Search Results:<br>Effective Date: | <pre> &lt;&lt; &lt;&gt; &gt;&gt; Remove   10/25/2016</pre> | Apple Tree Children's Ce | nter (Active) - Record 1 of 1 |
|------------------------------------|------------------------------------------------------------|--------------------------|-------------------------------|
|                                    |                                                            |                          |                               |
| Provider Number:                   | 27551                                                      | Service Area:            | Des Moines (New               |
| CCA Agreement:                     | Yes                                                        |                          | SA5)                          |
| Vendor Type:                       | Corporation or LLC(C)                                      | County:                  | Polk                          |
| Tax ID:                            | 86-0793666                                                 | Phone:                   | (515) 270-1426                |
| Location:                          | 03                                                         | Quality Rating:          |                               |
| 13#:                               | 00003066975                                                | Worker:                  | Child Care , Registration     |
| Business Name:                     | Apple Tree Children's Center                               | Mail Address 1:          | 3054 NW 86th St               |
| Status                             | Active                                                     | Mail Address 2:          |                               |
| Care Address 1:                    | 3054 NW 86th St                                            | Mail City:               | Urbandale                     |
| Caro Addrose 2:                    | 3034111 000101                                             | Mail State:              | IA                            |
| Care Audress Z.                    | Lisbandala                                                 | Mail Zip Code:           | 50322                         |
| City.                              | orbandale                                                  | Languages:               |                               |
| State:                             | IA                                                         | Flags:                   | Remote Attendance             |
| Zip Code:                          | 50322                                                      | Fax:                     |                               |
|                                    |                                                            | Status Info:             |                               |

5. Copy and Paste the Provider detail screen (shown above) into the KinderTrack tab in JARVIS System Checks.

## SOR (Iowa Sex Offender Registry)

1. To access the Iowa Sex Offender Registry home page, click http://www.iowasexoffender.com/

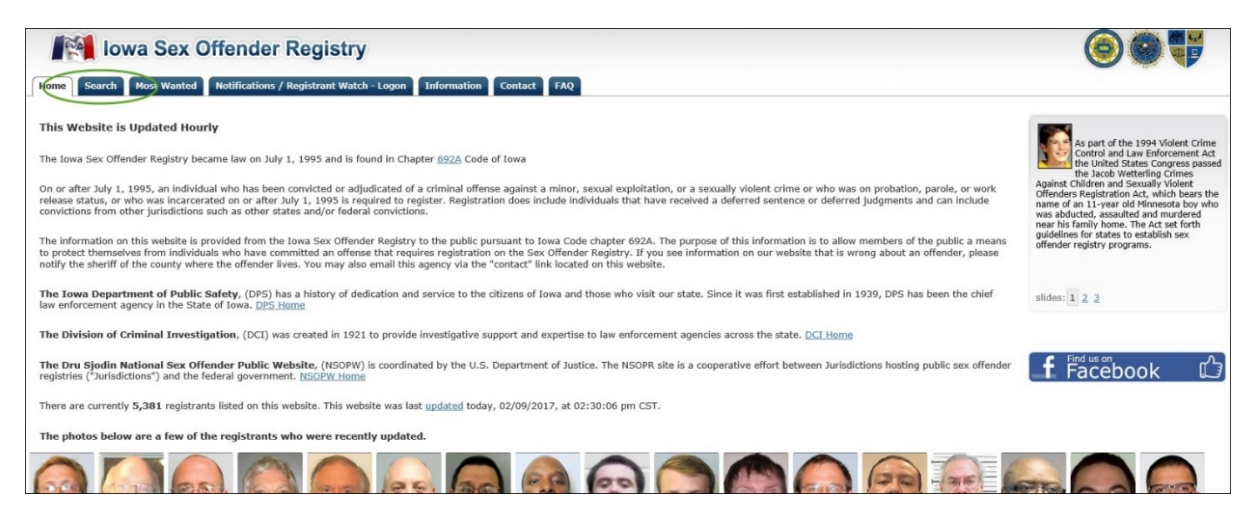

2 Click on the "Search" tab. The search screen will display a public notice and disclaimer. To conduct a person search, type the numbers shown in the caption and press Submit.

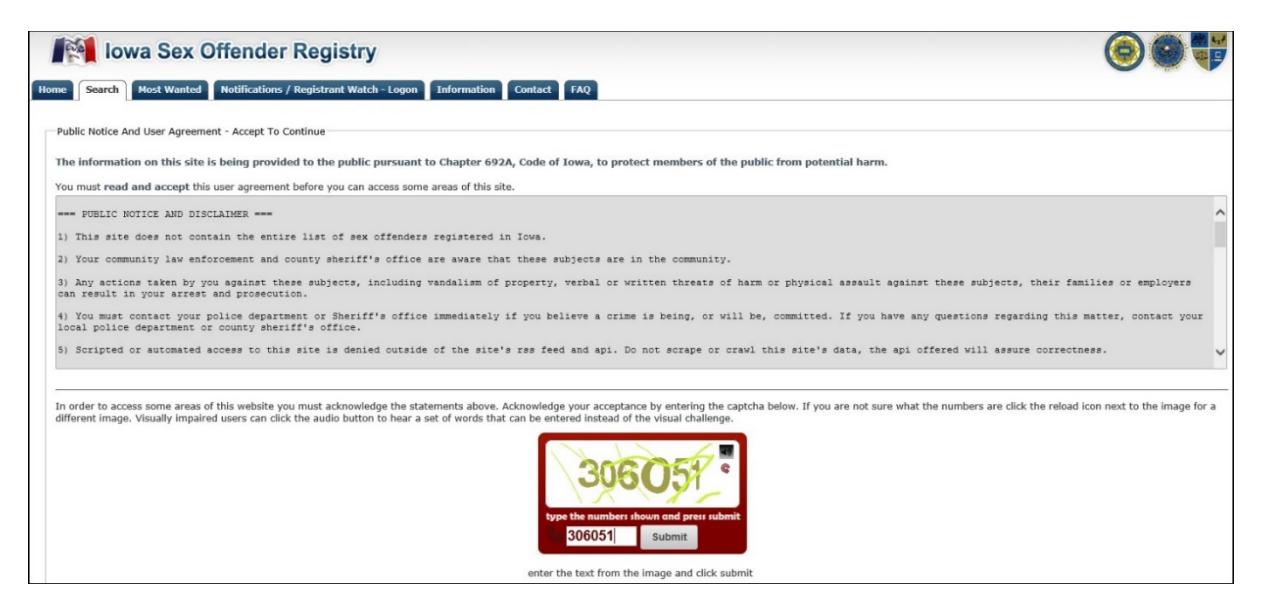

3. Enter first and last name in the simple search screen. You may search using a full name or part of a name. If you do not get the results you were expecting, try entering the first three characters of the name. Enter the zip code (if known) to narrow the search. Press "Submit Search."

| Iowa Sex Offender Registry                                                                                                    |
|----------------------------------------------------------------------------------------------------|
| Home Search Most Wanted Notifications / Registrant Watch - Logon Information Contact FAQ                                                                                                    |
| Welcome to the Iowa Sex Offender search pages. There are several ways you can locate registered sex offenders from this p<br>more criteria. The map search lets you locate registrants using geographical data. You can also search using an email addre |
| Search Advanced Search Map Search Email & IDs Telephone Vehicle                                                                                                    |
| Simple Search                                                                                                    |
| Last Name smith                                                                                                    |
| First Name m                                                                                                    |
| ☑ Also Search Aliases                                                                                                    |
| Postal Code                                                                                                    |
| There are 22 matches for this search.                                                                                                    |
| <u>more options→</u>                                                                                                    |
|                                                                                                    |
| Submit Search                                                                                                    |

4. A list of search results will display. Click on the Registrant Name from the search results to view Name, Location, and Convictions.

| e Search Results                                         | firme Registrant 14                                                                                                    |                                               |  |                     |
|----------------------------------------------------------|----------------------------------------------------------------------------------------------------|-----------------------------------------------|--|---------------------|
| ime and Location                                         |                                                                                                    |                                               |  | Free and the second |
| Name                                                     | MICHELLE                                                                                                    |                                               |  | Registrant Photo    |
|                                                          | 1.Aliana                                                                                                    |                                               |  | Contra 1            |
| Address                                                  |                                                                                                    |                                               |  |                     |
|                                                          | DES MOINES, Jowa, 50209<br>Loomer R/05/Title                                                                                                    |                                               |  |                     |
| County:                                                  | Polk                                                                                                    |                                               |  |                     |
| ID                                                       | 140                                                                                                    |                                               |  |                     |
| cription                                                 |                                                                                                    |                                               |  |                     |
| Gender                                                   | Fernale                                                                                                    |                                               |  |                     |
| Races                                                    | White                                                                                                    |                                               |  |                     |
| Height                                                   | 5'4" (64in) (163cm)                                                                                                    |                                               |  |                     |
| Weight:                                                  | 150bs                                                                                                    |                                               |  | August 2016         |
| Birthdates                                               | THE Manager Filled                                                                                                    |                                               |  |                     |
| Inic                                                     | 27 Hars de                                                                                                    |                                               |  | More Photos         |
| Even                                                     | Shoe .                                                                                                    |                                               |  | 00                  |
|                                                          |                                                                                                    |                                               |  |                     |
| Restrictions                                             |                                                                                                    |                                               |  |                     |
| Tiors                                                    | Tier 3, Quarterly Reviews                                                                                                    |                                               |  | Artions             |
| Residency:                                               | No Restrictions                                                                                                    |                                               |  | View On Map         |
| Exclusion:                                               | Restricted, Mass.FAQ                                                                                                    |                                               |  | Print A Copy        |
| Employment:                                              | Restricted, View FAQ                                                                                                    |                                               |  | Add To Watches      |
| z. Markz. Tałtoce                                        |                                                                                                    |                                               |  | Email To Someone    |
| esses (prescription) • Tattoo                            | Call, left + Tattooed Call, right                                                                                                    |                                               |  | C. Sectore and the  |
| cars, Marks, Tattoos<br>Glasses (prescription) • Tattoov | f Call, left + Tattooed Call, right                                                                                                    |                                               |  | <br>Email To        |
| Jonal Information About K                                | MRERLEE MICHELLE CARTEE-SMITH                                                                                                    |                                               |  |                     |
| Aliases                                                  |                                                                                                    |                                               |  |                     |
| free colores                                             | teres who lists during with an de statistic to the same term                                                                                                    |                                               |  |                     |
| Convictions with multiple vi                             | tma are rated once with each victim's information.<br>Liona Code, which may not be the Code in existence at the time of convertion. P                                                                                                    | eved versions of Iovia Code, please tick have |  |                     |
| (s) below display the current                            | THE CONTRACTOR OF A DESCRIPTION OF A DESCRIPTION OF A DES |                                               |  |                     |
| k(s) below display the current                           |                                                                                                    |                                               |  |                     |

5. Copy and Paste the conviction(s) located at the bottom of the screen into the SOR tab in JARVIS system checks.

| onvictions Aliases                                                                                                    |                          |                   |                           |              |               |
|----------------------------------------------------------------------------------------------------|--------------------------|-------------------|---------------------------|--------------|---------------|
| Notice: Convictions with multiple victims are listed once with each victim's information.<br>The link(s) below display the current Iowa Code, which may not be the Code in existence at the time of convictif | on. For archived version | s of Iowa Code, p | lease <u>click here</u> . |              |               |
| Conviction                                                                                                    | Date                     | County            | Age at Offense            | Victim Age   | Victim Gender |
| 709.11 Assault with intent to commit sexual abuse                                                                                                    | 08/11/2014               | Polk              | 24                        | 0 - 13 (Ade) | Female        |

### **NSOPW (National Sex Offender Public Website)**

- 1. To access the National Sex Offender Registry home page, click www.nsopw.gov
- 2. Enter first and last name of the person you are searching for in the "National Sex Offender Quick Search" section and click Search.

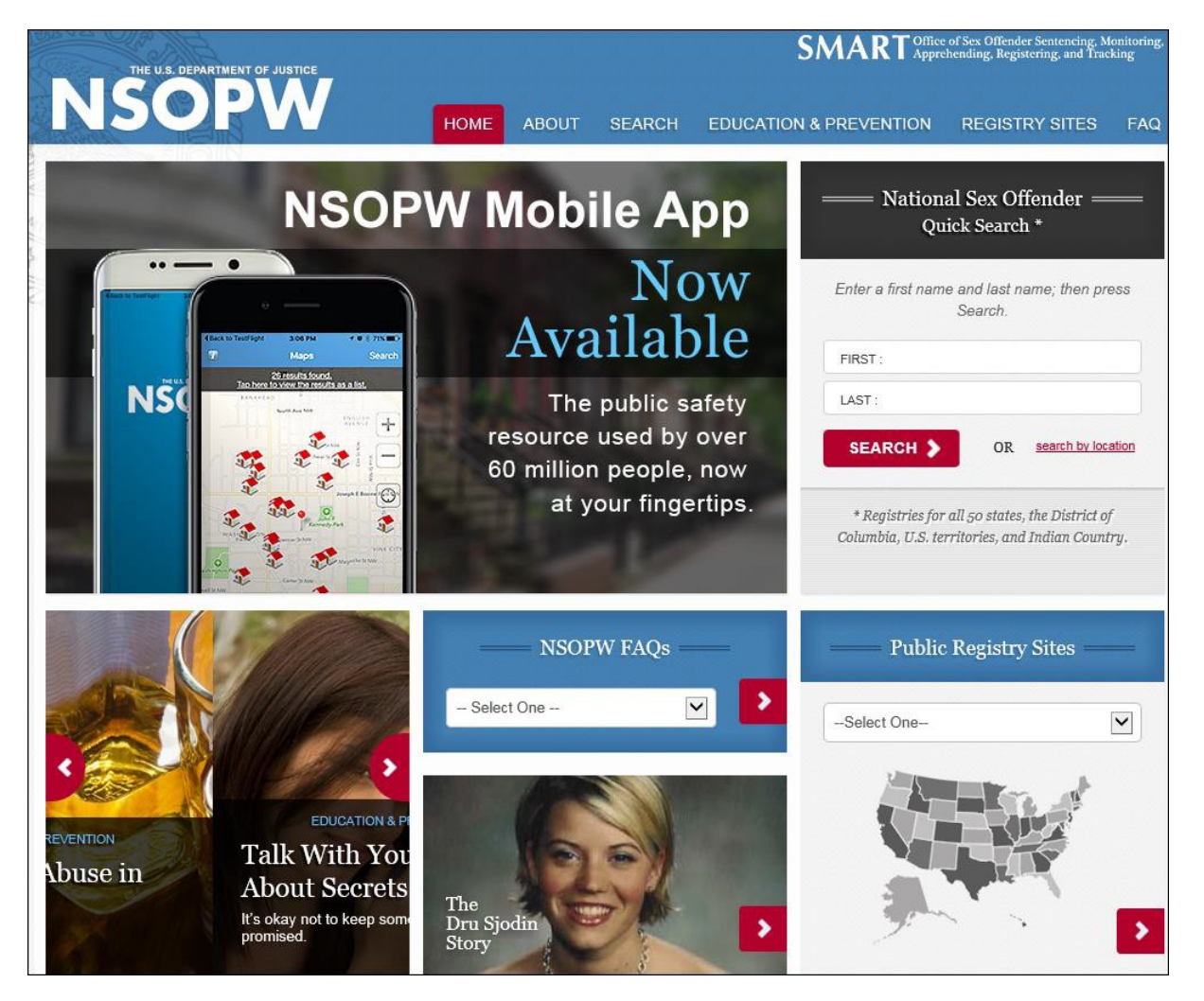

3. The "Conditions of Use" screen will display. Check the box to indicate that you agree and acknowledge the terms of NSPOW. Type the text in the caption for security purposes and click "Continue."

| A.C.             | NSOPW HOME ABOUT SEARCH EDUCATION & PREVENTION REGISTRY SITES                                                                                                    | FAQ |
|------------------|----------------------------------------------------------------------------------------------------|-----|
|                  | Conditions of Use                                                                                                    |     |
| er II when III V | This Website is provided as a public service by the U.S. Department of Justice ("the Department"). Using this Website, interested members of the public have access to and may search participating Jurisdiction Website public information regarding the presence or location of offenders who, in most cases, have been convicted of sexually violent offenses against adults and children and certain sexual contact and other crimes against victims who are minors. The public can use this Website to educate themselves about the possible presence of such offenders in their local communities.                                                                                                    | ^   |
|                  | Information from the various Jurisdiction Websites is not hosted by the Department, and the Department has neither responsibility for nor control over the<br>information available for public inspection or search from individual Jurisdiction Websites that are accessible through this Website. The Department does<br>not guarantee the accuracy, completeness, or timeliness of the information contained in Jurisdiction Websites regarding specific offenders or with respect<br>to the omission of information about other offenders who may be residing, working, or attending school in the vicinity of any location that is the subject of<br>any search using this Website. In this regard, the Department accepts no responsibility or liability for damages of any kind resulting from reliance on this<br>information or lack thereof. |     |
|                  | It is possible that information accessed or obtained through this Website may not reflect current residences, employment, school attendance, or other information regarding such individuals, and users are forewarned that it is incumbent upon them to verify information. Any user seeking more information or verification should communicate with the responsible Jurisdiction agency and/or the local law enforcement agency where the offender resides, works, or attends school, as appropriate. Any individual who believes that information contained in a Jurisdiction Website is not accurate should communicate                                                                                                    | ~   |
|                  | I agree and acknowledge the terms of NSOPW                                                                                                    |     |
|                  | Please enter the code below and press <i>Continue</i> .                                                                                                    |     |
|                  |                                                                                                    |     |

4. A list of Search Results will display. Click on the offender's name, if listed.

| Results                                |                                                                                |                                  |                                 |                                                                                   | 1            | erint view create new se                                           | arch   |
|----------------------------------------|--------------------------------------------------------------------------------|----------------------------------|---------------------------------|-----------------------------------------------------------------------------------|--------------|--------------------------------------------------------------------|--------|
| 600 records fro                        | m a national search including al                                               | l states, territ<br>jurisdict    | lories and In<br>ions include   | lian Country for First Name like <b>jo</b><br>I in this search, <u>click here</u> | hn, Last Nam | e like <b>doe</b> . To view a list o                               | of the |
|                                        |                                                                                | Searc                            | ch performed                    | 2/9/2017 5:09 PM EST                                                              |              |                                                                    |        |
| California: The j.<br>Mississippi: The | risdiction's service is temporarily u<br>jurisdiction's service is temporarily | navailable, Pk<br>unavailable, F | rase try again<br>Yease try aga | later.<br>n later.                                                                |              |                                                                    |        |
|                                        | OFFENDER                                                                       | ۰                                | AGE ¢                           | ALIASES                                                                           | ¢            | ADDRESS                                                            |        |
|                                        | JAIME                                                                          |                                  | 39                              | 3                                                                                 |              | INS CUSTODY<br>INCARCERATED,<br>FL 00000<br>UNKNOWN<br>Residential |        |
| 29                                     |                                                                                |                                  |                                 | view.all 🗈                                                                        |              |                                                                    |        |
|                                        | , TALIB                                                                        |                                  | 63                              |                                                                                   |              | N/A<br>N/A, N/A 53713<br>DANE<br>Resclores                         |        |

5. The Offender Detail Screen will display. **Copy and paste the qualifying offenses** *into the SOR tab in JARVIS System Checks*.

|                                                                                |                                                                      | Click Her                                         | re to 1                      | Track this Offe                                     | nder                                 |
|--------------------------------------------------------------------------------|----------------------------------------------------------------------|---------------------------------------------------|------------------------------|-----------------------------------------------------|--------------------------------------|
|                                                                                |                                                                      | Designati                                         | ion:                         | Sexual Offend                                       | er                                   |
|                                                                                |                                                                      | Na                                                | me:                          | JAIME                                               |                                      |
|                                                                                |                                                                      | Sta                                               | tus:                         | Supervised - F<br>Corrections                       | L Dept of                            |
|                                                                                |                                                                      | Departmen<br>Correction                           | it of<br>is #:               | K70230<br>Search the De<br>Corrections W            | pt of<br>ebsite                      |
|                                                                                |                                                                      | Date of Bi                                        | rth:                         |                                                     |                                      |
|                                                                                |                                                                      | Ra                                                | ce :                         | white                                               |                                      |
| and the second second                                                          |                                                                      | 5                                                 | Sex:                         | Male                                                |                                      |
|                                                                                |                                                                      | Н                                                 | lair:                        | Black                                               |                                      |
|                                                                                |                                                                      | Ej                                                | yes:                         | Brown                                               |                                      |
|                                                                                |                                                                      | Hei                                               | ght:                         | 5'04"                                               |                                      |
|                                                                                | HIGNO                                                                | Wei                                               | ght:                         | 160 lbs                                             |                                      |
| JAIME ABRAN<br>Date Of Photo: 07/09/20                                         | р<br>108                                                             | ABRAN is regi<br>ositive identificat<br>fingerpri | istered<br>tion ca<br>int co | d as a Sexual C<br>annot be estab<br>mparison is ma | Offender.<br>lished unless a<br>ade. |
|                                                                                | Aliases                                                              | ;                                                 |                              |                                                     |                                      |
| ABRAHAM JAIMES, ABRAN JAIME, JUAN<br>JIMINEZ, JUAN JAIMES RIVIERA, JUAN R      | I AIMES RIVERA, JAIMES<br>RIVERA, JUAN JIAMES R                      | ABRAN, ABRAN JA<br>IVERA, JAIMES AB               | AIMES<br>RAHA                | , JOHN DOE, J<br>M                                  | UAN RIVERIA                          |
|                                                                                | Scars, Marks &                                                       | Tattoos                                           |                              |                                                     |                                      |
| None Reported                                                                  |                                                                      |                                                   |                              |                                                     |                                      |
|                                                                                | Address Infor                                                        | mation                                            |                              |                                                     |                                      |
| Address                                                                        | Address Source Inform                                                | nation                                            | м                            | ap Link                                             |                                      |
| INS CUSTODY<br>INCARCERATED, FL 00000<br>Unknown County                        | Source: Dept. of Corr<br>Received: 06/27/201<br>Type of Address: Per | ections<br>4<br>manent                            | A                            | Address not mappable                                |                                      |
| C                                                                              | rime Information - Qu                                                | alifying Offenses                                 |                              |                                                     |                                      |
| Adjudice dan Crime De                                                          | escription                                                           | Court Case<br>Number                              | Ju                           | risdiction &<br>State                               | Adjuantion                           |
| 05/22/2008 Lewd or lascivious co<br>years old by offender<br>F. S. 800.04(6)(b | nduct victim under 16<br>18 years or older;                          | 0703126                                           | Mario                        | on, FL                                              | Guilty/convict                       |

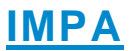

- 1. Access the IMPA home page by clicking on https://secureapp.dhs.state.ia.us/impa/
- 2. Sign into IMPA by entering your username and password in the fields designated above. Click Login.

| Iowa Medicaid<br>Portal Access                                                                                                    |                                                                                                    |               |
|----------------------------------------------------------------------------------------------------|----------------------------------------------------------------------------------------------------|---------------|
| Register New Account Documents                                                                                                    |                                                                                                    |               |
|                                                                                                    |                                                                                                    |               |
| Welcome to the Iowa Medicaid Portal Application!                                                                                                    | Helpful Hints                                                                                                    |               |
|                                                                                                    | Looking for a medicaid participating provider? Find one here.                                                                                                    | User Name:    |
|                                                                                                    | Be sure to find all of the latest Provider Information Letters here.                                                                                                    |               |
|                                                                                                    |                                                                                                    | Password:     |
|                                                                                                    | Medicaid in the news New survey finds many Americans want changes to ACA but few support                                                                                                    |               |
| -                                                                                                    | immediate repeal (2 days ago)<br>According to a new national survey on Americans' opinions on the Affordable Care<br>Act (ACA) conducted                                                                      | Reset Account |
| Click here for the<br>User Registration Guide                                                                                                    | Most primary care doctors 'strongly endorse' key elements of the                                                                                                    |               |
| Featured Functionality                                                                                                    | Affordable Care Act (6 days ago)<br>Proponents of repealing the Affordable Care Act, including President Donald<br>Trump's nominee for Secr                                                                   |               |
| <ul> <li>Provider Enrollment Renewal Provider enrollment renewal is an Affordable Care Act (ACA) requirement for all providers in order to stay active with the IME. This includes providers who were previously enrolled with Magelan and who recently enrolled with the IME. The ACA requires that the IME renew enrollment of all providers, regardless of provder types, at least every five years. Providers who fail to complete enrollment renewal by December</li> </ul> | Large pre-ACA Medicaid expansion did not level health disparities in<br>cancer surgery (7 days ago)<br>An analysis of the New York State's Medicaid expansion, which predated the<br>2010 Affordable Care Act |               |
| 31, 2010, may be at risk tor having their Medicaid provider number suspended or<br>terminated. If you have any questions regarding enrollment renewal, please contact the<br>IME Provider Services Unit at 1-800-338-7009 (Option 5) or by email at<br>IMEProviderEnrollment@dhs.state.ia.us                                                                                                    | Sepsis trumps CMS's four medical conditions tracked for readmission rates<br>(1/24/2017)<br>Sepsis accounts for considerably more hospital readmissions and associated costs<br>than any of the fou           |               |

3. Select the Option of "I accept (Enter the system)."

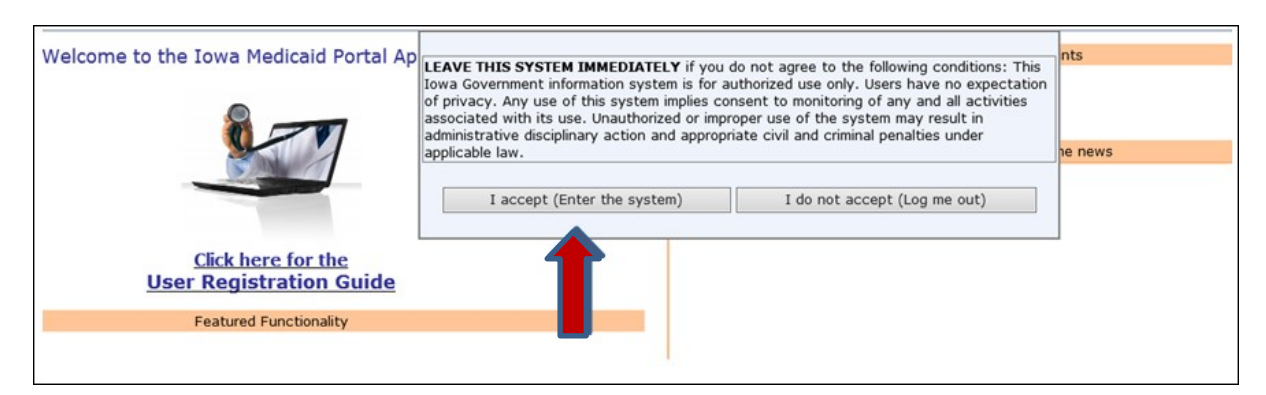

4. Hover over the File tab on the upper left hand corner and select MCO-Member Lookup from the drop down menu.

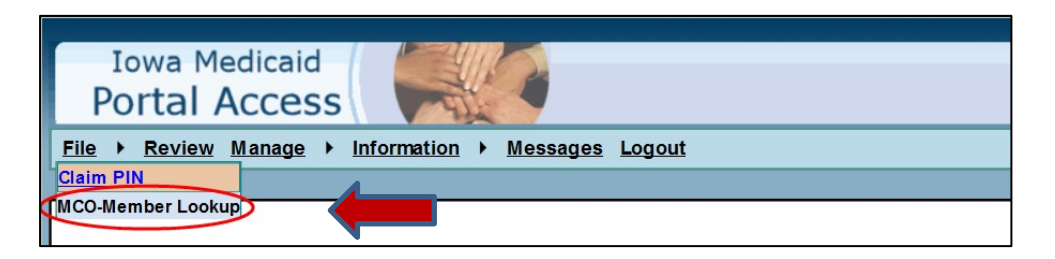

5. Search for person by their Medicaid State ID (Same as SID) in the box provided below.

| File → <u>Review Manage</u> → <u>Information</u> → <u>Messages Logout</u>                                                                                                    |           |  |  |  |  |
|----------------------------------------------------------------------------------------------------|-----------|--|--|--|--|
| : MCO-Member Lookup                                                                                                    |           |  |  |  |  |
| Instructions                                                                                                    | -         |  |  |  |  |
| On this page, you have the ability to search for a member and return information that is specific to that member. You will only be able to search for Members that are assigned to some of the returned items for this search are:                                                                                                    | your MCO. |  |  |  |  |
| Medicaid State ID Iow a Medicaid identifier                                                                                                    |           |  |  |  |  |
| Member Name Name of the member within IME MMIS                                                                                                    |           |  |  |  |  |
| Assigned MCO Assigned MOO                                                                                                    |           |  |  |  |  |
| Status Tentalive or Final Assignment                                                                                                    |           |  |  |  |  |
| Additional Authorized Contact Name of a person, agency or facility that is allow ed to speak on behalf of the member.                                                                                                    |           |  |  |  |  |
| Contact Modifier Identifies the relationship of the contact. (GDN: Legal Guardian; CSV: Conservator; FOR: Protective payee, Other payee or Authorized represent                                                                                                    | ntative.) |  |  |  |  |
| Documents that are currently available for the member will be displayed in the "Documents" tab. "If a Member is not found after searching for them, they could be:    Not assigned or Tentatively assigned to your MCO  Fee For Service Not an actively eligible Medic aid member  If you need to fill out an "Authorized Representative" document, it can be found at the following link: http://dhs.iowa.gov/how-to-apply |           |  |  |  |  |
| Search Criteria<br>Medicaid State ID:                                                                                                    |           |  |  |  |  |
| Towa Department of Human Services                                                                                                    |           |  |  |  |  |

If you do not have the Medicaid State ID number, click the looking glass next to the box to display the Advance Search Box.

This facilitates search by SSN and/or the first name and last name. You must enter at least two characters of the first and the last name.

|                                                  | Last Name:         |                |                  |                    |                    |
|--------------------------------------------------|--------------------|----------------|------------------|--------------------|--------------------|
| bility to search for a mer<br>r this search are: | First Name:        |                |                  |                    | Members that a     |
|                                                  | DOB:               |                |                  |                    |                    |
| low a Medicaid ide                               | SSN:               |                |                  | 7                  |                    |
| Assigned MOD                                     |                    | Search         | Class            | Classe             |                    |
| Tentative or Final                               |                    | Search         | Great            | Citise             |                    |
| ntact Name of a person                           |                    |                |                  |                    |                    |
| identifies the relation                          |                    |                |                  |                    | r payee or Auth    |
| available for the membe                          |                    |                |                  |                    |                    |
| r searching for them,                            |                    |                |                  |                    |                    |
| tively assigned to your                          |                    |                |                  |                    |                    |
| Medic aid member 🖌                               |                    |                |                  |                    |                    |
|                                                  |                    |                |                  |                    |                    |
| thorized Representativ                           | e" document, it ca | an be found at | the following li | nk: http://dhs.iow | a.gov/how-to-apply |

Click Search to display a list of search results. From this list, select the appropriate person by clicking <u>Select</u>. *If they do not come up in the list of search results, they have no history in IMPA*. *Document that into the designated look up section*\*.

|                            |               | Adv     | ar  | ice Se    | earo  | ch      |         |    |
|----------------------------|---------------|---------|-----|-----------|-------|---------|---------|----|
| Last Name:                 | smi           | th      |     |           |       |         |         |    |
| First Name:                | joh           | n       |     |           |       |         |         |    |
| DOB:                       |               |         |     | <b></b>   |       |         |         |    |
| SSN:                       |               |         |     |           |       |         |         |    |
|                            | s             | earch   |     | Clear     | 0     | Close   |         |    |
| owing 15 of<br>arch to con | 96 r<br>tinue | nembers | fo  | und. Plea | se se | lect on | e OR re | fi |
|                            |               | State 1 | D   | Nam       | e     | Birth   | Date    |    |
| Se                         | lect          | 3       | D   | SMITH, J  | OHN   | 0=/06/  | 20      |    |
| Se                         | lect          | 0       | С   | SMITH, J  | OHN   | 01/04/  | 19      |    |
| Se                         | lect          | 4       |     | SMITH, J  | OHN   | 0 /0 /  | 1900    |    |
| Se                         | lect          | 0       | J   | SMITH, J  | OHN   | 0 /11/  | 19      |    |
| 6.                         | lact          | 2       | lu. | CMITH 3   |       |         | 101     |    |

6. The Member tab displays the assigned MCO for the individual searched.

| nstructions                                                                                                    |                                                                                                    |                                                                                                    |  |
|----------------------------------------------------------------------------------------------------|----------------------------------------------------------------------------------------------------|----------------------------------------------------------------------------------------------------|--|
| On this page, you have the ability to                                                                                                    | search for a member and return inf                                                                                                    | formation that is specific to that member. You will only be able to search for Members that are assigned to your MCO.                                                                                                    |  |
| some of the returned items for this :                                                                                                    | search are:                                                                                                    |                                                                                                    |  |
| Medicaid State ID                                                                                                    | lowa Medicaid identifier                                                                                                    |                                                                                                    |  |
| Member Name                                                                                                    | Name of the member within IME MMIS                                                                                                    | 8                                                                                                    |  |
| Assigned MCO                                                                                                    | Assigned MCO                                                                                                    |                                                                                                    |  |
| Status                                                                                                    | Tentative or Final Assignment                                                                                                    |                                                                                                    |  |
| Additional Authorized Contact                                                                                                    | Name of a person, agency or facility                                                                                                    | y that is allowed to speak on behalf of the member.                                                                                                    |  |
| Contact Modifier                                                                                                    | Identifies the relationship of the cont                                                                                                    | tact. (GDN: Legal Guardian; CSV: Conservator; FOR: Protective payee, Other payee or Authorized representative.)                                                                                                    |  |
| Documents that are currently availa                                                                                                    | ble for the member will be displayed                                                                                                    | d in the "Documents" tab.                                                                                                    |  |
| *If a Member is not found after sea                                                                                                    | rching for them, they could be:                                                                                                    |                                                                                                    |  |
| Not seeinned or Tentstively                                                                                                    |                                                                                                    |                                                                                                    |  |
| Fee For Service     Not an actively eligible Medi                                                                                                    | assigned to your MCO<br>caid member                                                                                                    |                                                                                                    |  |
| Fee Songlieu of Headershieu (     Fee Songlieu of Headershieu)     For Service     Not an actively eligible Medi f you need to fill out an "Authoriz                                                                                                    | assigned to your MCO<br>caid member<br>ted Representative" document, i                                                                                                   | it can be found at the following link: http://dhs.iowa.gov/how-to-apply                                                                                                    |  |
| For Service     Not an actively eligible Medi     you need to fill out an "Authoriz                                                                                                    | assigned to your MCO<br>cald member<br>ced Representative* document, i                                                                                                   | it can be found at the following link: http://dhs.iowa.qov/how-to-apply                                                                                                    |  |
| Fee For Service     Not an actively eligible Medi fyou need to fill out an "Authoriz Search Criteria                                                                                                    | assigned to your MCO<br>cald member<br>ted Representative" document, i                                                                                                   | it can be found at the following link: http://dhs.iowa.gov/how-to-apply                                                                                                    |  |
| Foe For Service     Not an actively eligible Medi     fyou need to fill out an "Authoriz     Search Criteria     Medicaid State ID: 3                                                                                                    | assigned to your MCO<br>cald member<br>zed Representative" document, i<br>ID Q Search                                                                                    | it can be found at the following link: http://dhs.iowa.gov/how-to-apply<br>Clear                                                                                                    |  |
| Hear Borgeout Commence<br>Hear For Strive Lagible Medi<br>You need to fill out an "Authoriz<br>Search Criteria<br>Medicaid State ID: 3                                                                                                    | assigned to your MCD<br>cald member<br>ted Representative" document, i<br>ID Q Search                                                                                    | It can be found at the following link: http://dhs.iowa.gov/how-to-apply<br>Clear                                                                                                    |  |
| Hear Borgeout of characteristics     Pee For Service algobie Medi     Vou need to fill out an "Authoriz     Search Criteria     Medicaid State ID: 3                                                                                                    | assigned to your MCO<br>caid member<br>ted Representative" document, i<br>ID & Search<br>Programs/Services Fos                                                           | it can be found at the following link: http://dhs.iowa.gov/how-to-apply<br>Clear<br>stercare Documents                                                                                                    |  |
| He assigned of characteristics     He For Service     Not an actively eligible Medi     you need to fill out an "Authori:     Search Criteria     Medicaid State ID: 3                                                                                                    | assigned to your MCD<br>caid member<br>Led Representative" document, i<br>IID Q Search<br>Programs/Services Fos<br>Member Name                                           | it can be found at the following link: http://dhs.iowa.gov/how-to-apply Clear stercare Documents + ing_                                                                                                    |  |
| Fee For Service     Fee For Service     tot an actively eligible Medi fyou need to fill out an "Authoriz Search Criteria Medicaid State ID:                                                                                                    | assigned to your MUD<br>cald member<br>ted Representative* document, i<br>mD & Search<br>Programs/Services Fos<br>Member Name<br>John Smith                              | It can be found at the following link: http://dhs.iowa.gov/how-to-apply Clear stercare Documents +ling_                                                                                                    |  |
| Hear Bargeoux chambrage     Hear Bargeoux chambrage     Not an actively eligible Medi     You need to fill out an "Authoriz     Search Criteria     Medicaid State ID: 3     Member Demographics     Medicaid State ID     SSN                                                                                                    | assigned to your MCD<br>cald member<br>ted Representative" document, i<br>Programs/Services Fos<br>Member Name<br>John Smith<br>Date of Birth                            | It can be found at the following link: http://dhs.iowa.gov/how-to-apply Clear stercare Documents ring. Gender                                                                                                    |  |
| Mean assigned of characterial     Pee For Service     Not an actively eligible Medi     you need to fill out an "Authori:     Search Criteria     Medicaid State ID: 3     Member Demographics     Medicaid State ID     SSN     XXX-XX-IME6                                                                                                    | assigned to your MCD caid member Led Representative* document, i  Programs/Services Fos  Member Name John Smith Date of Birth Date of Birth Date of Birth                | it can be found at the following link: <a href="http://dhs.iowa.gov/how-to-apply">http://dhs.iowa.gov/how-to-apply</a> Clear           stercare         Documents         + fing_           Gender         Male                                       |  |
| Hee For Service     Hot an actively eligible Medi     tot an actively eligible Medi     fyou need to fill out an "Authoriz     Search Criteria     Medicaid State ID: 3     Member Demographics     Medicaid State ID     SSN     xxx-xx-fille6                                                                                                    | easigned to your MUD<br>caid member<br>ted Representative" document, i<br>Programs/Services Fos<br>Member Name<br>John Smith<br>Date of Birth<br>0 /06/20                | It can be found at the following link: http://dhs.iowa.qov/how-to-apply Clear stercare Documents +/ing_ Gender Hale                                                                                                    |  |
| Hot a begind of the second second secon | Assigned to your MCD<br>caid member<br>ted Representative" document, i<br>Programs/Services Fos<br>Member Name<br>John Smith<br>Date of Birth<br>0 /06/20<br>Status      | It can be found at the following link: http://dhs.iowa.gov/how-to-apply Clear stercare Documents ring. Gender Male Begin Date Begin Date                                                                                                    |  |
| Fee For Service     Fee For Service     Hot an actively eligible Medi fyou need to fill out an "Authoric Search Criteria Medicaid State ID: 3  Member Demographics Medicaid State ID SSN Max-xx-File6 Assigned McO United Healthcare Plan United Healthcare Plan                                                                                                    | assigned to your MCD caid member ted Representative* document, i  regrams/Services Fos  Member Name John Smith Date of Birth Of /o6/20 Status Final Final                | it can be found at the following link: <a href="http://dhs.iowa.gov/how-to-apply">http://dhs.iowa.gov/how-to-apply</a> Clear           stercare         Documents         • #ing_           Gender         Male         Begin Date         02/01/2017 |  |
| Fee For Service     Fee For Service     tot an actively eligible Medi     fyou need to fill out an "Authoriz      Search Criteria Medicaid State ID: 3      Member Demographics Medicaid State ID     SSN     xxx-xx-fm66 Assigned Mc0 United Healthcare Plan United Healthcare Plan United Healthcare United Healthcare Plan United Healthcare Pla | assigned to your MCD caid member  ted Representative* document, i  Programs/Services Fos Member Name John Smith Date of Birth Oll /06/20 Status Final t Contact Modifier | It can be found at the following link: http://dhs.iowa.gov/how-to-apply  Clear  stercare Documents • ling_  Gender Nale Begin Date 02/01/2017 03/01/2017                                                                                              |  |

**Copy and paste the MCO that is assigned on the member tab into the designated IMPA look up section**\*. This states who the person's MCO is that is assigned so then supervisors are able to forward intakes when needed to the correct provider.

 Find the services that the person is approved for by selecting the Programs/Services Tab. The LTC Case Record will display the Income Maintenance Worker and Community Base Case Manager details. Copy and paste the services into the designated IMPA look up section\*.

| Search Criteria<br>Medicaid State ID:          | Q Search                             | Clear                  |                          |                                      |  |
|------------------------------------------------|--------------------------------------|------------------------|--------------------------|--------------------------------------|--|
| Member Demographics                            | Programs/Services                    | ercare pocuments       |                          |                                      |  |
| Program Code Program De<br>640 Ssi Relate      | escription<br>d Medical (D Mandatory | Supplement)            | Program Status<br>Active | Program Effective Date<br>01/01/2017 |  |
| Long Term Care/Enhanced<br>Program Description | <b>d Services</b><br>Program Status  | Program Effective Date | Medical Review Date      |                                      |  |
| Habilitation Services                          | Approved                             | 06/01/2016             | 08/17/2016               |                                      |  |

- \* On a child abuse intake, this lookup information should be documented on the Intake Information screen in the field labeled "HISTORY OR KNOWLEDGE OF LANGUAGE BARRIERS/DISASABILITIES."
- \* On a dependent adult abuse intake, this look up information should be documented into the IMPA look up section.